# Download Audiobooks from the Yolo County Library OverDrive Digital Media Collection onto your iPod

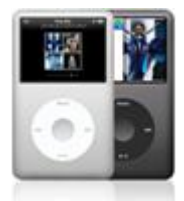

You must have iTunes version 9.0.2 or newer installed; you can download iTunes for free here: <u>http://www.apple.com/itunes/download/</u>

# Step 1: Download and Install OverDrive Media Console onto your computer

- 1. Go to the Yolo County Library website at: www.yolocountylibrary.org
- 2. Click on the **Download** link to get to the OverDrive Digital Media Collection.

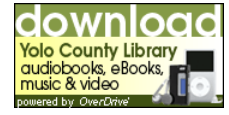

- 3. Scroll down and click on the **OverDrive Media Console** link under the Digital Software heading towards the bottom of the left-hand navigation menu.
- Select your desktop platform (Windows or Mac) and click on the Download Now button. Choose version:

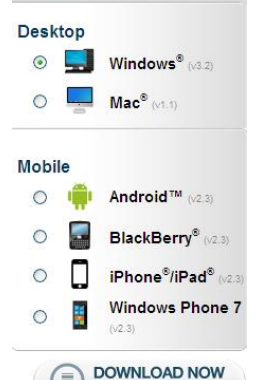

5. Click on Run.

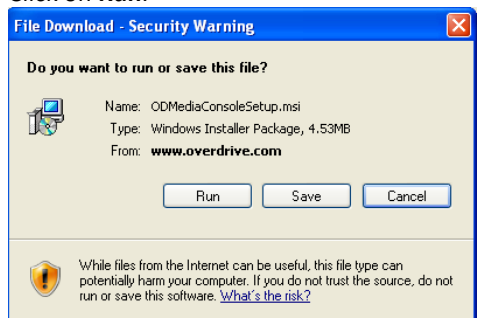

## Step 3: Browse and Checkout Books from OverDrive

- 1. Go to the Yolo County Library website at: <u>www.yolocountylibrary.org</u>
- 2. Click on the **Download** link to get to the OverDrive Digital Media Collection.

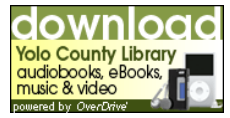

- 3. Click on the My Account tab in the upper right corner.
- 4. Type your library card number in the box and click the **Login** button.
- 5. You can now access your account to checkout items and place requests.
- 6. You can search by title, author or keyword or, to access only audiobooks by format and genre, click on the MP3\* or WMA links in the left-hand navigation menu. \*Only MP3 audiobooks are compatible with Macs. Both formats are compatible with Windows-formatted iPods.
- 7. To check whether the book is compatible with your device, look at the 'Plays on' listing below the format.

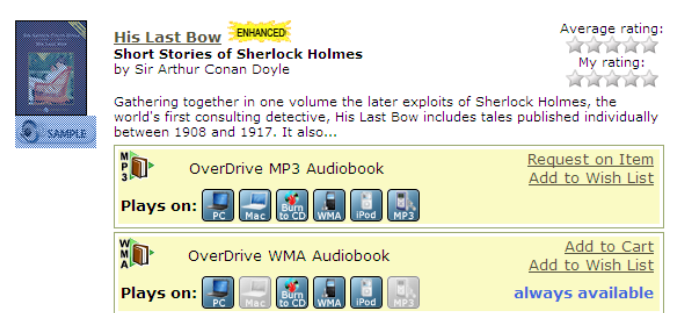

- 8. Titles with the 'Add to Cart' option are available; titles with the 'Request on Item' are checked out but can be requested for future use.
- Once you've selected the title you want, click Add to Cart. Items will remain in your cart for 60 minutes only, so complete your checkout before that time runs out. You can have a total of 4 items checked out at one time. Please note: Titles added to your Cart will remain there for 60 minutes before they

are returned to the library's collection. Please be sure to complete your checkout within this timeframe to avoid losing access to these title(s).

| Short Stories of Sherlock Holmes<br>Lending period: 21 days |             |          |               |
|-------------------------------------------------------------|-------------|----------|---------------|
| OverDrive WMA Audiobook                                     | Plays on: 🌉 | iPod MP3 | <u>remove</u> |

Continue Browsing Proceed to Checkout

- 10. Click the **Proceed to Checkout** link when you're ready to checkout.
- 11. At this point you will be able to select your lending period from several options.

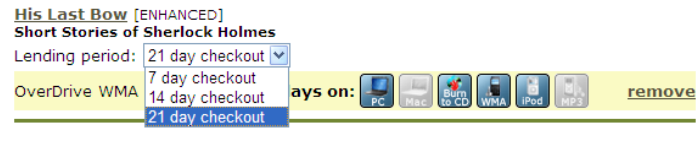

#### Important notes:

- · You may check out a maximum of  ${\bf 4}$  titles at one time · You currently have  ${\bf 1}$  title(s) checked out
- You will have 2 title(s) remaining after checking out the selected title(s)

Confirm check out

12. You must click on the Confirm Checkout button to complete checkout.

## Step 3: Download Audiobooks to Computer

1. Click on the **Download** button underneath the picture of the book to download the audiobook.

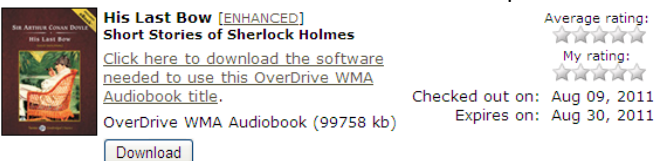

- 2. The OverDrive Media Console should open automatically.
- 3. Select the parts that you want to download and then click **OK**.

| Download                                                                                                    |                                                                                                    |                                                                                         | ? 🗙                                                |
|----------------------------------------------------------------------------------------------------|----------------------------------------------------------------------------------------------------|-----------------------------------------------------------------------------------------|----------------------------------------------------|
| Title: The We                                                                                                    | dnesday Wars                                                                                         |                                                                                         |                                                    |
| Select the parts I                                                                                                    | o download:                                                                                          |                                                                                         |                                                    |
| Part                                                                                                    | Status                                                                                               | Size                                                                                    | Duration                                           |
| ✔         Part 1           ✔         Part 2           ✔         Part 3           ✔         Part 4           ✔         Part 5           ✔         Part 6 | downloaded<br>not downloaded<br>not downloaded<br>not downloaded<br>not downloaded<br>not downloaded | 35,999 KB<br>34,777 KB<br>34,364 KB<br>35,855 KB<br>35,256 KB<br>35,236 KB<br>34,202 KB | 76:38<br>74:03<br>73:10<br>76:21<br>75:02<br>72:49 |
|                                                                                                    | Check All                                                                                            | Uncheck All                                                                             |                                                    |
|                                                                                                    |                                                                                                    | OK Cancel                                                                               | Help                                               |

## Step 4: Transfer Audiobooks to iPod

1. Open iTunes and plug your iPod into your computer with the USB cable. YOLO COUNTY LIBRARY AUGUST 2011 2. Click on your iPod in the source list on the left and make sure 'Manually manage music and videos' is checked.

| Lot their controls side Horanced They                                                                                                    | ITunes                                                                                                    |
|----------------------------------------------------------------------------------------------------|----------------------------------------------------------------------------------------------------|
| (*) (*) *                                                                                                    | et Backing up "Dorothy's Post" O III III III Q-                                                                              |
| RARY                                                                                                    | Summary Applications Masic Movies TV Shows Podcasts ITunes U Photos Info                                                     |
| ∏ Marc<br>Tonies<br>Tonies<br>Todows<br>Addotodis<br>Addotodis<br>Calestons<br>Calestons | iPod<br>Kane: Davd/vi Pod<br>Capacity: 7.08 08<br>Software Version: 3.1.2<br>Sortil Rumber: 90(3)32414N                      |
| Purchased Purchased Purch                                                                                                    | Version Your Red pithware is up to date. (Turnes will automatically check for an update Oteck for Update. Oteck for Update.  |
| Movies                                                                                                    | If you are experiencing problems with your Pod, you can restore its original Restore . Restore                               |
| Good stuff     Contraction     Contraction     Contraction     Contraction     Contraction                                                                                                    | Options                                                                                                    |
| Selected Item                                                                                                    | Menually manage music and videos                                                                                             |
| Nothing                                                                                                    |                                                                                                    |
|                                                                                                    | Capacity<br>Zalica / Audio / Visioo / Photos Apps Other / Free<br>Since 2,51,03 / 2,51,11 / 2,52,811 / 27,52,911 / 27,52,911 |

3. In the OverDrive Media Console, select the book you'd like to transfer and click **Transfer**.

| ኛ OverDrive Media Console                                                                                                    |                                                                                                    |                                                                                        |
|----------------------------------------------------------------------------------------------------|----------------------------------------------------------------------------------------------------|----------------------------------------------------------------------------------------|
| File View Tools Help                                                                                                    |                                                                                                    |                                                                                        |
| 🕨 Play 引 Transfer 🧔 Burn 😡 Downloa                                                                                                    | ad 🗙 Delete 🕕 Properties 📰 • 🦄 • 🔞                                                                 |                                                                                        |
| Media Library     Transfer       My Collections     Transfer       Ø Group by Creator     Group by Subject       Ø Group the Groupt     Main | The Wednesday Wars<br>Gary D. Schmidt, Author<br>Joel Johnstone, Narrator<br>Format: MP3 Audiobook | Acquired: 7/6/2011<br>Last played: 7/6/2011<br>Expires: 7/13/2011<br>Duration: 7:28:03 |
| Group by Source                                                                                                    | Welcome to OverDrive Media Console                                                                 | Acquired: 7/6/2011<br>Last played: never                                               |
| UT STATE                                                                                                    | Format: WMA Audiobook                                                                              | Expires: never<br>Duration: 03:56                                                      |
|                                                                                                    |                                                                                                    |                                                                                        |

4. The OverDrive Media Console Transfer Wizard pop up will appear. Click **Next**.

| 🏘 OverDrive Media Console Transfer Wizard - Welcome                                                                                                    | ?           | × |
|----------------------------------------------------------------------------------------------------|-------------|---|
| Yolo County Library                                                                                                    |             |   |
| Welcome to the OverDrive Media Console Transfer Wizard.                                                                                                    |             |   |
| This wizard will guide you through the steps needed to transfer parts of the set<br>bitle to a portable device and/or the iTunes Library (iTunes is required; press FI<br>more information). | ecte<br>for | d |
| Title: "The Wednesday Wars"<br>Format: "MP3 Audiobook"                                                                                                    |             |   |
| Please connect your device and select <b>"Next"</b> to continue.                                                                                                    |             |   |
| < Back Next > Cancel He                                                                                                    | þ           |   |

- 5. Select which part(s) to transfer to your iPod and click **Next**.
- 6. Follow instructions to change, should you choose, the settings in which your file will be transferred and click **Next**. A pop up will show your progress.
- 7. When complete, click the **Finish** button.
- 8. Disconnect your iPod in the proper manner.
- 9. Enjoy your audiobook!

### Step 6: Delete Audiobook

- 1. Plug in your iPod and open iTunes.
- 2. Under the 'Devices' heading on the left-hand side of the screen, click on the small right facing triangle. The triangle will point down and display the option of 'Audio Books' and the window on the right will show the file names of each audio book on your iPod.
- 3. Right click on each title and select **Delete**.
- 4. Remove your device.